# Välj gröda/grödor på fält

| Välj gröda                                                                  | Grödor anges i växtodlingsplanen. Oavsett vilken flik du<br>befinner dig på i växtodlingsplanen, kan du välja, tillfoga,<br>ändra eller ta bort gröda på fältet.<br>Vi rekommenderar dock att du gör det på fliken<br><b>Grunduppgifter</b> då du också samtidigt kan ange sort samt<br>skördenivå |
|-----------------------------------------------------------------------------|----------------------------------------------------------------------------------------------------|
| Tillfoga gröda                                                              | I första hand skall det alltid vara en huvudgröda på fältet. Du<br>kan ha flera grödor efter varandra på fältet t.ex. fånggröda<br>som eftergröda. Vid dessa tillfällen anges en ny grödtermin<br>(läs mer om detta senare i detta avsnitt)                                                        |
| Kopieringsfunktion                                                          | Ofta har man flera fält med samma gröda. Med en kopierings-<br>funktion kan du kopiera en gröda från ett fält till flera andra<br>fält samtidigt. (läs mer om detta senare i detta avsnitt)                                                                                                    |
| Välj huvudgröda                                                             |                                                                                                    |
| Huvudgröda                                                                  | Den första gröda som du väljer på fältet kommer alltid att<br>vara huvudgröda. Det är också denna huvudgröda som gäller<br>vid SAM ansökan.                                                                                                    |
| Välj menyn Vo-Plan, Fält och                                                | Väsgård MANAGEMENT                                                                                                    |
| Grödor                                                                      | Arkiv Utskrifter VO-plan Fältkort Organiska gödselmedel Lagerstyrning Maskininves                                                                                                    |
| Du kan också använda ikonen                                                 | Skördeår 20 Fält • Grundupplysningar                                                                                                    |
| Vo-Plan 💭                                                                   | Myndigheter > Grödor                                                                                                    |
|                                                                             | Gödselbehov 🕨 Applucar                                                                                                    |
| Välj huvudfliken <b>Fält</b> och<br>underfliken<br><b>Grundupplysningar</b> | VO-plan         Skapa fält       Tillfoga gröda       Ta bort fält       Ta bort grö         Fält       Fält       Fält       Fält         Fält       Grundupplysningar       Analyser       Mk från karta       Areal från karta         Fält       Gröda       Gröda       Gröda                 |
| I kolumnen <b>Grödor</b> anger du                                           | 🔮 VO-plan                                                                                                    |

l kolumnen **Grödor** anger du grödan på fältet. Välj grödan i rullningslistan som du öppnar

med Du kan också välja **F4** för att öppna rullningslisten. Sök sedan upp grödan i listan eller skriv in namnet på aktuell gröda.

Tryck Enter eller klicka direkt på grödan med musen.

|   |                 | Fält      |             |               |       |                 |                 | Myno | ligheter |     |             |            |         | Göds      | elbehov |       |           |
|---|-----------------|-----------|-------------|---------------|-------|-----------------|-----------------|------|----------|-----|-------------|------------|---------|-----------|---------|-------|-----------|
| υ | undupplysningar | Analyser  | Mk från kar | ta Areal från | karta |                 |                 |      |          |     |             |            |         |           |         |       |           |
|   | Fält            |           |             | Gröda         |       |                 |                 |      | Sort     |     | Insådd      |            | Diverse |           |         |       |           |
|   | Namn            | Fältnr. / | Areal       | Förfrukt      | Ålder | Gröda           | Ålder           | м    | Sort     |     | Insådd      | Sort       | Passiv  | Sprid. ar | Vatten  | Nedm. | Fälttyp   |
|   | Söder gård      | 1A        | 3,26        | Höstraps      |       | Höstvete, foder |                 | 0    | Opus     |     |             |            |         | 1         |         |       | Åkermark  |
|   |                 | 1B        | 0,68        | Skyddszon     |       | Skyddszon       |                 |      |          |     |             |            |         |           |         |       | Åkermark  |
|   | Himmavid S      | 2A        | 4,62        | Höstraps      |       | Höstvete, foc 👻 | Höstvete, for - |      | Opus     |     |             |            |         | 1         |         |       | Åkermark  |
|   | Himmavid N      | 2B        | 8,20        | Majs, ensilag | 2:a   | Havre, gryn     |                 |      | -        |     |             |            |         | <b>V</b>  |         |       | Åkermark  |
|   | Gubbens         | 3A        | 1,78        | Slåttervall   | 2:a   | Hundäxing, frö  |                 |      |          |     |             |            |         | 1         |         |       | Åkermark  |
|   | Alfreds         | 4A        | 3,25        | Slåttervall   | 1:a   | Hostkorn        |                 |      |          | -   |             |            |         | 7         |         |       | Åkermark  |
|   |                 | 4C        | 4,00        | Slåttervall   | 1:a   | Höstrybs        |                 |      |          |     |             |            |         | 7         |         |       | Åkermark  |
|   | Alfreds bete    | 5A        | 2,09        | Betesmark     |       | Höstvete, bröd  |                 |      |          |     |             |            |         | <b>V</b>  |         |       | Betesmark |
|   | Alfreds ang     | 58        | 0,28        | Slåtteräng    |       | Höstvete, foder |                 |      |          | -   |             |            |         | 1         |         |       | Betesmark |
|   | Låga fältet     | 6A        | 13,14       | Havre m. insi |       |                 |                 |      |          | .di |             |            |         | <b>V</b>  |         |       | Åkermark  |
|   | Höga fältet     | 7A        | 15,16       | Höstvete, br  |       | Havre m. insådd |                 |      | Steinar  |     | Slåttervall | SW Mira 21 |         | 7         |         |       | Åkermark  |
|   |                 | 7B        | 4.20        | Skyddszon     |       | Skyddszon       |                 | 1    |          |     |             |            |         |           | (F)     |       | Åkermark  |

Näsgård MANAGEMENT

| I kolumnen <b>Ålder</b> kan du           | 🔖 VO-plan                      |                                  |             |                |          |                 |            |         |                 |                     |                               |             |            |            |            | - • ×                |
|------------------------------------------|--------------------------------|----------------------------------|-------------|----------------|----------|-----------------|------------|---------|-----------------|---------------------|-------------------------------|-------------|------------|------------|------------|----------------------|
| ango hur gammal din di <sup>0</sup> ttor | <ul> <li>Skapa fält</li> </ul> | <ul> <li>Lillfoga grö</li> </ul> | da • I      | a bort fält    | lab      | ort gröda 🔹 Koj | piera gr   | rõdo    | r • Kopiera     | till nästa skördeår | <ul> <li>Snabbskap</li> </ul> | oa fáit 🔹   | Noter 🕶    |            |            |                      |
| ange nur gammal um slatter-              |                                | Fält                             |             |                |          |                 |            | Myn     | digheter        |                     |                               |             | Gödse      | lbehov     |            |                      |
| vall är eller hur många år som           | Grundupplysnin                 | gar Analyser M                   | 1k från kar | rta Areal frå  | n karta  |                 |            |         |                 |                     |                               |             |            |            |            |                      |
| van ar ener nar manga ar sonn            | Fält                           |                                  |             | Gröda          |          |                 |            |         | Sort            | Insådd              |                               | Diverse     |            |            |            |                      |
| samma gröda odlats i sträck              | Namn                           | Fältnr. /                        | Areal       | Förfrukt       | Ålder    | Gröda           | Âlder      | м       | Sort            | Insådd              | Sort                          | Passiv      | Sprid. ar  | Vatten     | Nedm.      | Fälttyp              |
| ng fältat Du måsta siälv                 | Söder gård                     | 1A                               | 3,26        | 5 Höstraps     |          | Höstvete, foder |            | 0       | Opus            |                     |                               |             | 1          |            |            | Åkermark             |
| pa faitet. Du maste sjalv                |                                | 1B                               | 0,68        | 3 Skyddszon    |          | Skyddszon       |            |         |                 |                     |                               |             |            |            |            | Akermark             |
| manuallt skriva in datta varia           | Himmavid S                     | 2A                               | 4,62        | 2 Höstraps     |          | Höstvete, foder |            |         | Opus            |                     |                               |             | <u> </u>   |            |            | Akermark             |
| inanuent skriva in uetta varje           | 2 Himmavid N                   | 28                               | 8,2         | Majs, ensia    | 2:a      | Majs, ensiage   | 3:e 👻      |         | Anvi            |                     |                               |             | V          |            |            | Akermark             |
| år. Du ser däremot föregå-               | Alfrede                        | JA (A                            | 1,70        | Clattervall    | 2:d      | Classes         | 1:a        |         |                 | <u> </u>            |                               |             |            |            | -          | Akermark<br>Steamark |
| al. Du sel ualemot lorega-               | Arreus                         | 44                               | 3,23        | Slattervall    | 1:0      | Sidttervall     | 2:a        |         |                 | = -                 |                               |             |            |            |            | Akermark<br>Åkermark |
| ende års uppgifter efter                 | Alfreds bet                    | 5A                               | 2,05        | 9 Betesmark    | 1.0      | Betesmark       | 3:e<br>4:e |         |                 |                     |                               |             | v<br>V     |            |            | Betesmark            |
|                                          | Alfreds äng                    | 5B                               | 0,28        | 3 Slåtteräng   |          | Slåtteräng      | 5:e        |         |                 |                     |                               |             | <b>V</b>   |            | 1000       | Betesmark            |
| forfrukten                               | Låga fältet                    | 6A                               | 13,14       | 4 Havre m. in: |          | Slåttervall     | 6:e        |         |                 | *                   |                               |             | <b>V</b>   | <b></b>    |            | Åkermark             |
|                                          | Höga fältet                    | 7A                               | 15,16       | 6 Höstvete, b  | r        | Havre m. insådd |            |         |                 | ii.                 | SW Mira 21                    |             | <b>V</b>   |            | 1000       | Åkermark             |
|                                          |                                |                                  |             |                |          |                 |            |         |                 |                     |                               |             |            |            |            |                      |
| Om du inte hittar grödan                 | Om g<br>Grödd                  | rödar<br>or. Hä                  | n in<br>r s | te fi<br>kall  | nn<br>du | s i rul<br>impo | lni<br>rte | n<br>er | gslist<br>a grà | tan ska<br>odan fr  | all du<br>'ån p               | ı öp<br>rog | pna<br>ran | a re<br>nm | egi<br>ets | stret<br>S           |

Grödor. Här skall du importera grödan från programmets normer. Finns inte grödan i normerna skall du kontakta supporten. Du kan inte själv skapa nya grödor i programmet. Detta måste göras av Datalogisk, så att grödorna får rätt normer när det gäller t.ex. grödkoder i förhållande till myndigheter.

### Tillfoga gröda

Flera grödor på samma skifte

Om du har flera grödor efter varandra på samma fält, kan du tillfoga grödor.

Detta gör du typiskt om du har t.ex. fånggröda på fältet eller du odlar flera omgångar sallad på fältet

**Grödterminer**. Du kan ange på samma skifte 5 olika förgrödor 5 olika huvudgrödor och 5 olika eftergrödor. Alla dessa olika grödor får var sin del i fältkortet, så alla behandlingar som tillhör en grödtermin är samlad och kan sammanställas. Skapa fält Tillfoga gröda 🔹 Ta bort fält 🔹 Ta bort gröda Kopiera grödor 🔹 Kopiera till nästa skördeår Snabbskapa fält Noter 1 Analyser Mk från karta Areal från karta Fält Тур sådd ider gård 3,2 1 E1, Eftergr 0,68 F1, Förgröda ter 4,62 F2, Förgröda ter navid 9 avid N Alfreds bete Låga fältet 6A 13,14 1:a

Som standard syns inte kolumnen **Typ** där du kan välja grödtermin. Höger klicka i tabellen och välj kolumnuppsättning (**1**). I bilden som öppnas bockar du för Typ av grödperiod (**2**)

|                 |                |           |                | -              | ind      | iera grodor 🔹 Kopiera till i | nasta skordear 🔹 Snabbskapa fait 🔹 Noter |            |          |   |
|-----------------|----------------|-----------|----------------|----------------|----------|------------------------------|------------------------------------------|------------|----------|---|
|                 | Fält           |           |                |                |          | Myndigheter                  | Gč                                       | idselbehov |          |   |
| undupplysningar | Analyser Mk    | från kart | a Areal från i | karta          | К        | olumnuppsättning             |                                          |            |          |   |
| Fält            |                |           | Gröda          |                |          | Kolumn namn                  | Beskrivning                              | Kol. bredd | Visa     |   |
| Namn Fi         | altnr. / Areal |           | Тур            | Förfrukt       | Åld      | ▶ ⊕-Fält                     | Fält upplysningar                        | 192        |          |   |
| Söder gård      | Anpassa        | kolumni   | bredden        | 1              | Ы        | Namn                         | Fältnamn                                 | 66         | V        |   |
|                 | Annassa        | kolumn    | hredden(alla   | kolumner)      | ы        | Fältnr.                      | Fältnummer för fältet                    | 53         | <b>V</b> |   |
|                 |                |           | breaden(and    | itoriannici)   |          | - Areal                      | Fältets areal, ha                        | 73         |          |   |
| Himmavid S      | Kolumnu        | ppsättn   | ing 1          |                | ы        | Driftsenhet                  | Driftsenhet                              | 20         |          |   |
| -               |                |           | c1, citergrou  | e              | <b>1</b> | 🗐 - Gröda                    | Fältets grödor                           | 355        |          |   |
| Himmavid N      | 2B             | 8,20      | Huvudgröda     | Majs, ensilage | 2:a      | Typ                          | Typ av grödperiod (termin) som grödan t  | 75         | 1        | 2 |
| Gubbens         | 3A             | 1,78      | Huvudgröda     | Slåttervall    | 2:a      | Förfrukt                     | Fältets förfrukt                         | 85         |          | - |

Grödterminer

Du kan ändra en grödtermin till en annan. Detta skall dock göras innan du anger gröda eller klickar dig bort från raden. Om du har angett fel grödtermin får du först ta bort grödan och därefter tillfoga ny gröda.

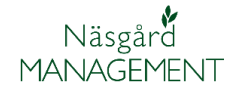

Manual senast ändrad 2013-02-05

Välj fältet där du vill tillfoga en gröda. (klicka någonstans på raden med fältet, raden skall bli blå). Välj funktionen **Tillfoga gröda (1)** 

Då skapar programmet en ny rad (2). Gröd termin föreslås automatiskt till eftergröda termin 1, d.v.s. du kan ange fångröda i kolumnen gröda (3)

|    |                 | Fält      |             |               |       |                  |        | Myn | digheter |        |      |         | Gödse     | behov  |       |          |
|----|-----------------|-----------|-------------|---------------|-------|------------------|--------|-----|----------|--------|------|---------|-----------|--------|-------|----------|
| Gn | undupplysningar | Analyser  | Mk från kar | ta Areal från | karta |                  |        |     |          |        |      |         |           |        |       |          |
|    | Fält            |           |             | Gröda         |       |                  |        |     | Sort     | Insådd |      | Diverse |           |        |       |          |
|    | Namn            | Fältnr. / | Areal       | Förfrukt      | Ålder | Gröda            | Ålder  | м   | Sort     | Insådd | Sort | Passiv  | Sprid. ar | Vatten | Nedm. | Fälttyp  |
|    | Söder gård      | 1A        | 3,26        | Höstraps      |       | Höstvete, foder  |        | 0   | Opus     |        |      |         |           |        |       | Åkermark |
|    |                 | 1B        | 0,68        | Skyddszon     |       | Skyddszon        |        |     |          |        |      |         |           |        |       | Åkermark |
|    | Himmavid S      | 2A        | 4,62        | Höstraps      | _     | Höstvete, foder  |        |     | Opus     |        |      |         | <b>V</b>  |        |       | Åkermark |
| Ø. |                 |           |             |               | 2     | -                |        | 1   |          |        |      |         |           |        |       |          |
|    | Himmavid N      | 2B        | 8,20        | Majs, ensilag | 2:a   | Fånggröda, gräs  |        |     |          |        |      |         | <b>V</b>  |        |       | Åkermark |
|    | Gubbens         | 3A        | 1,78        | Slåttervall   | 2:a   | Fånggröda, Oljer | ättika | 3   | 1        |        |      |         | <b>V</b>  |        |       | Åkermark |
|    | Alfreds         | 4A        | 3.25        | Slåtterval    | 1:a   | Värkorn (E)      |        | _   | 1        |        |      |         |           |        |       | Åkermark |

## Ta bort gröda (eftergröda)

Ta bort gröda

Om du inte skall ha en eftergröda på fältet eller du valt fel, kan du ha behov av att ta bort eftergrödan.

Kopiera till nästa skördeå

)pus

Insâdd

skana fält

Ta bort gröda 2 Kopiera grödor

| Välj raden med den gröda du        |
|------------------------------------|
| vill ta bort. Klicka på raden så   |
| texten blir markerad blå (1).      |
| Välj därefter funktionen <b>Ta</b> |
| bort gröda (2)                     |

VO-pl

Skapa fält

Söder går

Ta bort fält

Förfruk

yser Mk från karta Areal från k

3,26

Tillfoga gröda

Bekräfta att du vill ta bort grödan.

OBS: alla behandlingar som är gjorda på denna gröda tas också bort

| Ta bort |                                  |                       |                       | X              |
|---------|----------------------------------|-----------------------|-----------------------|----------------|
| ?       | En eller flera<br>Vill du fortså | i grödor med<br>ätta? | tillhörande behandliı | ngar tas bort. |
|         |                                  |                       | Ja                    | Nej            |

Ändra eftergröda

Om du skall ändra en eftergröda skall du bara ändra grödan i kolumnen gröda, inte först ta bort grödan för att därefter tillfoga den igen.

### Behandlingsrader på fältkortet

När du väljer en gröda kommer det automatiskt att skapas behandlingar för utsäde och skörd på fältkortet för den valda grödan. Dessa finns i grödans standardplan.

| Behandli | ngar Gödselplar | n       |               |              |        |                  |              |                 |      |                       |                       |
|----------|-----------------|---------|---------------|--------------|--------|------------------|--------------|-----------------|------|-----------------------|-----------------------|
| Fält     | 9a              | ~ < >   | • ••• ••0 s   | tatus (alla) | Y Pe   | eriod (obegränsa | t) <         | > Medel (al     | la)  | <b>∨</b> … <b>□</b> ₊ | <b>*</b> <sub>7</sub> |
| Fält     |                 | В       | ehandling     |              |        |                  |              |                 |      |                       |                       |
|          | Fältnr. Areal   |         | Status        | Datum        | Jobnr. | Beh Areal B      | TYP          | Medel           | P Mg | d/ha Totalt           | Pris                  |
| ►        | 9a              | 10,00 H | östraps, Utsä | ide höstraps |        |                  |              |                 |      |                       |                       |
|          |                 |         | Planerat      | 15-08-2009   |        | 10,00            | Utsäde       | Utsäde höstraps |      | 8,00 80,00 k          | vg 0,00               |
|          |                 |         | Planerat      | 01-08-2010   |        | 10,00            | Huvudprodukt | Raps, olja      |      | 3,00 30,00 t          | 0,00                  |

\* 1 . . I . . . It.

# Välj gröda på fälten

Manual senast ändrad 2013-02-05

Näsgård MANAGEMENT

Vid byte av gröda får du frågan om hur planerade behandlingar på fältkorten skall hanteras.

Om du skiftar från en gröda till en annan typ av gröda tex höstraps till foderkorn bör du svara Ja. Alla planerade behandlingar kommer då att ersättas med de i grödans standardplan. Om du ändrar tex gröda från Vårkorn foder till vårkorn foder m insådd svarar du Nej. Inga planerade behandlingar tas då bort. Utförda behandlingar tas aldrig bort.

#### Välj sort

Välj sort i rullningslistan som

öppnas med . Du kan också välja F4 för att öppna rullningslisten. Sök sedan upp grödan i listan eller skriv in namnet på aktuell gröda.

Tryck Enter eller klicka direkt på grödan med musen (1).

Som standard visas bara sorter som tillhör grödan på fältet. Genom att välja Visa alla (2) kan du se alla sorter för alla grödor

Om du inte hittar sorten

Om sorten inte finns i rullningslistan skall du öppna registret Utsäde. Här skall du importera sorten från programmets normer. Finns inte sorten i normerna kan du skapa den som ett lokalt medel. (ett medel som du själv skapat)

#### Insådd

I kolumnen insådd kan du ange att du gjort en insådd av t.ex. vallinsådd på fältet till nästa skördeår, samt i nästa kolumn sorten som sås in.

OBS. uppgiften kopieras inte fram till nästa skördeår.

| ١  | 'O-plan                                                        |                                        |                                                      |                                                                                                   |                          |                                                                                                    |                   |      |                                                                        |         |                                  |          |                                                                                                    |         |       |                                                          |
|----|----------------------------------------------------------------|----------------------------------------|------------------------------------------------------|---------------------------------------------------------------------------------------------------|--------------------------|----------------------------------------------------------------------------------------------------|-------------------|------|------------------------------------------------------------------------|---------|----------------------------------|----------|----------------------------------------------------------------------------------------------------|---------|-------|----------------------------------------------------------|
|    | Skapa fält                                                     | Tillfoga gró                           | óda 🔹 Ta                                             | bort fält 🔹 T                                                                                     | a bort i                 | gröda 🔹 Kopiera                                                                                                | grödor            | •    | Kopiera till nästa s                                                   | kördeår | <ul> <li>Snabbskapa f</li> </ul> | ilt 🔹 No | oter 🕶                                                                                                    |         |       |                                                          |
|    |                                                                | Fäl                                    | t                                                    |                                                                                                   |                          |                                                                                                    | Myndig            | ghet | er                                                                     |         |                                  |          | Gödselbehov                                                                                                    | /       |       |                                                          |
| 'n | Indupplysning                                                  | ar Analyser                            | Mk från kar                                          | a Areal från ka                                                                                   | rta                      |                                                                                                    |                   |      |                                                                        |         |                                  |          |                                                                                                    |         |       |                                                          |
|    | Fält                                                           |                                        |                                                      | Gröda                                                                                             |                          |                                                                                                    |                   |      | Sort                                                                   | Insådd  |                                  | Diverse  |                                                                                                    |         |       |                                                          |
|    | Namn                                                           | Fältnr. / An                           | eal                                                  | Förfrukt                                                                                          | Âlder                    | Gröda                                                                                                    | Ålder             | м    | Sort                                                                   | Insådd  | Sort                             | Passiv   | Sprid. areal                                                                                                    | Vatten  | Nedm. | Fälttyp                                                  |
|    | Söder gård                                                     | 1A                                     | 3,26                                                 | Höstraps                                                                                          | 1                        | Höstvete, foder                                                                                                | 1 1               | 0    | Opus                                                                   |         |                                  |          | 7                                                                                                    |         |       | Åkerma                                                   |
|    |                                                                |                                        |                                                      |                                                                                                   |                          | Fånggröda, gräs                                                                                                |                   |      |                                                                        |         |                                  |          | 1000                                                                                                    | 100 000 |       | 1                                                        |
|    |                                                                |                                        |                                                      |                                                                                                   |                          | Churddenne                                                                                                    |                   | _    |                                                                        |         |                                  |          |                                                                                                    |         | (mm)  | 81                                                       |
|    |                                                                | 1B                                     | 0,68                                                 | Skyddszon                                                                                         |                          | Skyduszon                                                                                                    |                   |      |                                                                        |         |                                  |          |                                                                                                    |         |       | Akerma                                                   |
| 2  | Himmavid S                                                     | 1B<br>2A                               | 0,68<br>4,62                                         | Skyddszon<br>Höstraps                                                                             |                          | Höstvete, foder                                                                                                |                   | _    | Opus 💌                                                                 |         |                                  |          |                                                                                                    |         |       | Åkerma                                                   |
|    | Himmavid S                                                     | 1B<br>2A                               | 0,68<br>4,62                                         | Skyddszon<br>Höstraps                                                                             |                          | Höstvete, foder<br>Fånggröda, gräs                                                                             |                   |      | Opus 💌                                                                 |         |                                  |          |                                                                                                    |         |       | Åkerma                                                   |
| ,  | Himmavid S<br>Himmavid N                                       | 1B<br>2A<br>2B                         | 0,68<br>4,62<br>8,20                                 | Skyddszon<br>Höstraps<br>Majs, ensilage                                                           | 2:a                      | Höstvete, foder<br>Fånggröda, gräs<br>Majs, enslage                                                            | 3:e               |      | Opus  (Visa alla) 2 Akteur                                             |         | Î.                               |          |                                                                                                    |         |       | Åkerma<br>Åkerma                                         |
|    | Himmavid S<br>Himmavid N<br>Gubbens                            | 1B<br>2A<br>2B<br>3A                   | 0,68<br>4,62<br>8,20<br>1,78                         | Skyddszon<br>Höstraps<br>Majs, ensilage<br>Slåttervall                                            | 2:a<br>2:a               | Höstvete, foder<br>Fånggröda, gräs<br>Majs, enslage<br>Slåttervall                                             | 3:e<br>3:e        |      | Opus  (Visa alla) 2 Akteur Audi Boomer                                 |         | Ē                                |          |                                                                                                    |         |       | Åkerma<br>Åkerma<br>Åkerma                               |
| ,  | Himmavid S<br>Himmavid N<br>Gubbens<br>Alfreds                 | 1B<br>2A<br>2B<br>3A<br>4A             | 0,68<br>4,62<br>8,20<br>1,78<br>3,25                 | Skyddszon<br>Höstraps<br>Majs, ensilage<br>Slåtterval<br>Slåtterval                               | 2:a<br>2:a<br>1:a        | Höstvete, foder<br>Fånggröda, gräs<br>Majs, enslage<br>Slåttervall<br>Slåttervall                              | 3:e<br>3:e<br>2:a |      | Opus  (Visa alla) 2 Akteur Audi Boomer Cubus                           |         | Ĥ                                |          | <ul> <li>Image: Constraint of the second second</li></ul> |         |       | Åkerma<br>Åkerma<br>Åkerma<br>Åkerma                     |
|    | Himmavid S<br>Himmavid N<br>Gubbens<br>Alfreds                 | 18<br>2A<br>2B<br>3A<br>4A<br>4C       | 0,68<br>4,62<br>8,20<br>1,78<br>3,25<br>4,00         | Skyddszon<br>Höstraps<br>Majs, ensilage<br>Slåttervall<br>Slåttervall<br>Slåtterval               | 2:a<br>2:a<br>1:a<br>1:a | Höstvete, foder<br>Fånggröda, gräs<br>Majs, enslage<br>Slåttervall<br>Slåttervall<br>Havre, foder              | 3:e<br>3:e<br>2:a |      | Cpus<br>(Visa alia) 2<br>Akteur<br>Audi<br>Boomer<br>Cubus<br>Elivis 1 |         | Î.                               |          |                                                                                                    |         |       | Åkerma<br>Åkerma<br>Åkerma<br>Åkerma<br>Åkerma           |
| 2  | Himmavid S<br>Himmavid N<br>Gubbens<br>Alfreds<br>Alfreds bete | 1B<br>2A<br>2B<br>3A<br>4A<br>4C<br>5A | 0,68<br>4,62<br>8,20<br>1,78<br>3,25<br>4,00<br>2,09 | Skyddszon<br>Höstraps<br>Majs, ensilage<br>Slåttervall<br>Slåttervall<br>Slåttervall<br>Betesmark | 2:a<br>2:a<br>1:a<br>1:a | Höstvete, foder<br>Fånggröda, gräs<br>Majs, enslage<br>Slåttervall<br>Slåttervall<br>Havre, foder<br>Betesmark | 3:e<br>3:e<br>2:a |      | Opus  (Visa alla) 2 Akteur Audi Boomer Cubus Elivis Gnejs G            |         | Ť.                               |          |                                                                                                    |         |       | Åkerma<br>Åkerma<br>Åkerma<br>Åkerma<br>Åkerma<br>Betesm |

Svara JA om du vill ta bort alla planlagda behandlingar på fältkortet och

istället kopiera in behandlingarfrån standardplanen för den nya gröda?

Svara NEJ om du vill ha kvar alla planerade behandlingar på fältkortet.

Ja

Nej

Detta är lämpligt när du ändrar t.ex. grödan från vårkorn malt till

Detta är lämpligt när du skiftar gröda på fältet t.ex. från höstraps till

Ta bort planerade behandlingar på fältkort?

vårkorn malt

vårkorn foder.

👌 VO-plan Skapa fält Tillfoga gröda 🔹 Ta bort fält Kopiera grödor 🔹 Kopiera till nästa ski r Mk från k rta Areal från i Fält Gröda Förfrukt Söder gård 3,26 Höstrap V 3,25 Slåttervall 1:a Slåtte Alfrede hete 2.09 B Rörsvin

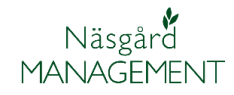

## Kopiera grödor

Alla grödor på fältet kopieras. Om du anv

🞸 VO-plan

Fält

Skapa fält

Tillfoga gröda

Ta bort fält

OBS: Kopiering av grödor bör bara användas i ett tidigt skede av planeringen av en nytt skördeår. Risk finns annars att du skriver över en detaljerad insats planering Om du använder funktionen Kopierar grödor kommer fältets alla grödor att kopieras över. Två exempel

1. Har fältet t.ex en huvudgröda och en eftergröda kommer båda att kopieras och ersätta de grödor som finns på fälten du kopierar till.

2. Om du kopierar från ett fält med en gröda till ett fält med 2 grödor, kommer fältet du kopierar till endast ha en gröda (samma som fältet du kopierar ifrån)

🔹 Ta bort gröda 🔹 Kopiera grödor 🚹 Kopiera till nästa sl

Markera det fält du vill kopiera ifrån (texten på raden blir blå) Välj därefter funktionen **Kopiera grödor (1)** 

| I nästa dialog kan du så välja  |
|---------------------------------|
| vilka fält som du skall kopiera |
| ifrån. Sätt ett kryss i         |
| kolumnen valda (1) till de fält |
| du vill kopiera till.           |

OK (2) genomför kopieringen

Du får sedan en fråga om hur du skall göra med planerade behandlingar på fältkortet. Svarar du Ja tas alla bort, svarar du Nej tas inga bort.

Är du osäker skall du alltid svara Nej och därefter se på fältkortet och där ev. ta bort behandlingar som inte skall vara där

| Кор    | iera gröde | or till valda fält |                 |             |                               |                        |                   |                 |              |        |     |   |
|--------|------------|--------------------|-----------------|-------------|-------------------------------|------------------------|-------------------|-----------------|--------------|--------|-----|---|
| körde  | ar 2       | 014 • • \          | /ālj alla 🔹 Väļ | j bort alla | <ul> <li>+ Välj ut</li> </ul> | : från fält 🔹 - Välj l | oort utifrån fält |                 |              |        |     |   |
| alj fa | lt         |                    |                 |             |                               |                        |                   |                 |              |        |     |   |
|        |            |                    |                 |             |                               |                        |                   |                 |              |        |     |   |
|        | Valda      | Driftsenhet /      | Fältnr. /       | Areal       | Тур                           | Förfrukt               | Grödgrupp         | Gröda           | Sort         | Insådd | Ins | 2 |
|        |            | CC1383             | 1A              | 3,26        | Huvudgröda                    | Höstvete, foder        | Havre             | Havre m. insådd | Utsäde havre |        |     |   |
|        |            | CC1383             | 1B              | 0,68        | Huvudgröda                    | Skyddszon              | Diverse arter     | (Ingen gröda)   |              |        |     |   |
| 11     | <b>V</b>   | CC1383             | 2A              | 4,62        | Huvudgröda                    | Höstvete, foder        | Diverse arter     | (Ingen gröda)   |              |        |     |   |
|        |            | CC1383             | 28              | 8,20        | Huvudgröda                    | Majs, ensilage 3:e     | Diverse arter     | (Ingen gröda)   |              |        |     |   |
| -      | <b>V</b>   | CC1383             | 3A              | 1,78        | Huvudgröda                    | Slåttervall 3:e        | Diverse arter     | (Ingen gröda)   |              |        |     |   |
|        |            | CC1383             | 4A              | 3,25        | Huvudgröda                    | Slåttervall 2:a        | Diverse arter     | (Ingen gröda)   |              |        |     |   |
|        |            | CC1383             | 4C              | 4,00        | Huvudgröda                    | Havre, foder           | Diverse arter     | (Ingen gröda)   |              |        |     |   |
|        |            | CC1383             | 5A              | 2,09        | Huvudgröda                    | Betesmark              | Diverse arter     | (Ingen gröda)   |              |        |     |   |
|        |            | CC1383             | 5B              | 0,28        | Huvudgröda                    | Slåtteräng             | Diverse arter     | (Ingen gröda)   |              |        |     |   |

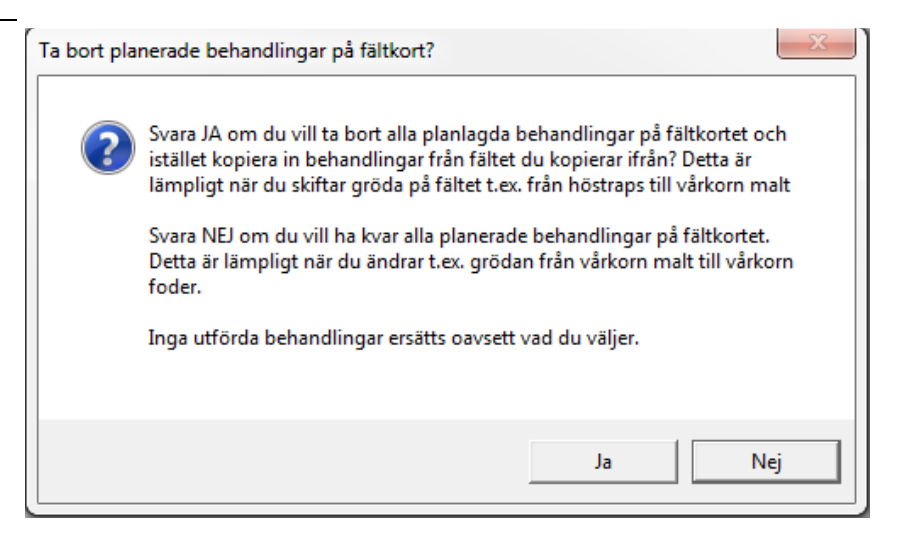